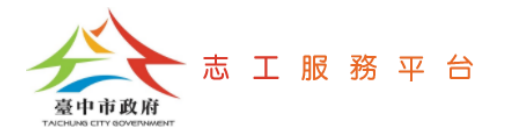

# 志工服務時數查詢、補登、刪除

文件版次:v1.0(109/10/05)

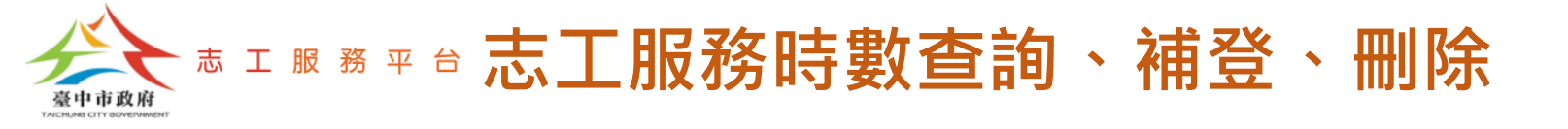

## 志工服務時數查詢

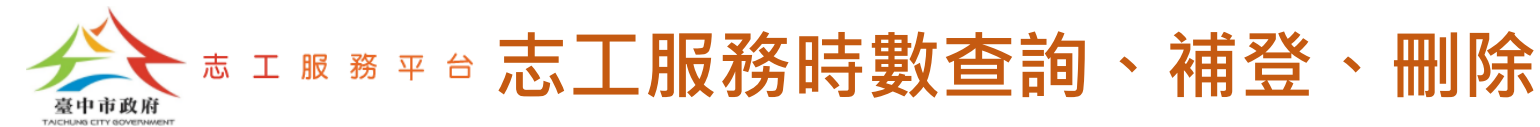

Step 1: 點選【志工服務資料管理-志工服務時數維護】。

Step 2:設定查詢條件、服務起訖期間,點選【搜尋】按鈕,此時畫面顯示該 服務起訖期間,貴單位所屬志工的【累計服務時數】資料。

Step 3:如欲查看某位志工的服務時數明細資料,可點選【明細】按鈕。

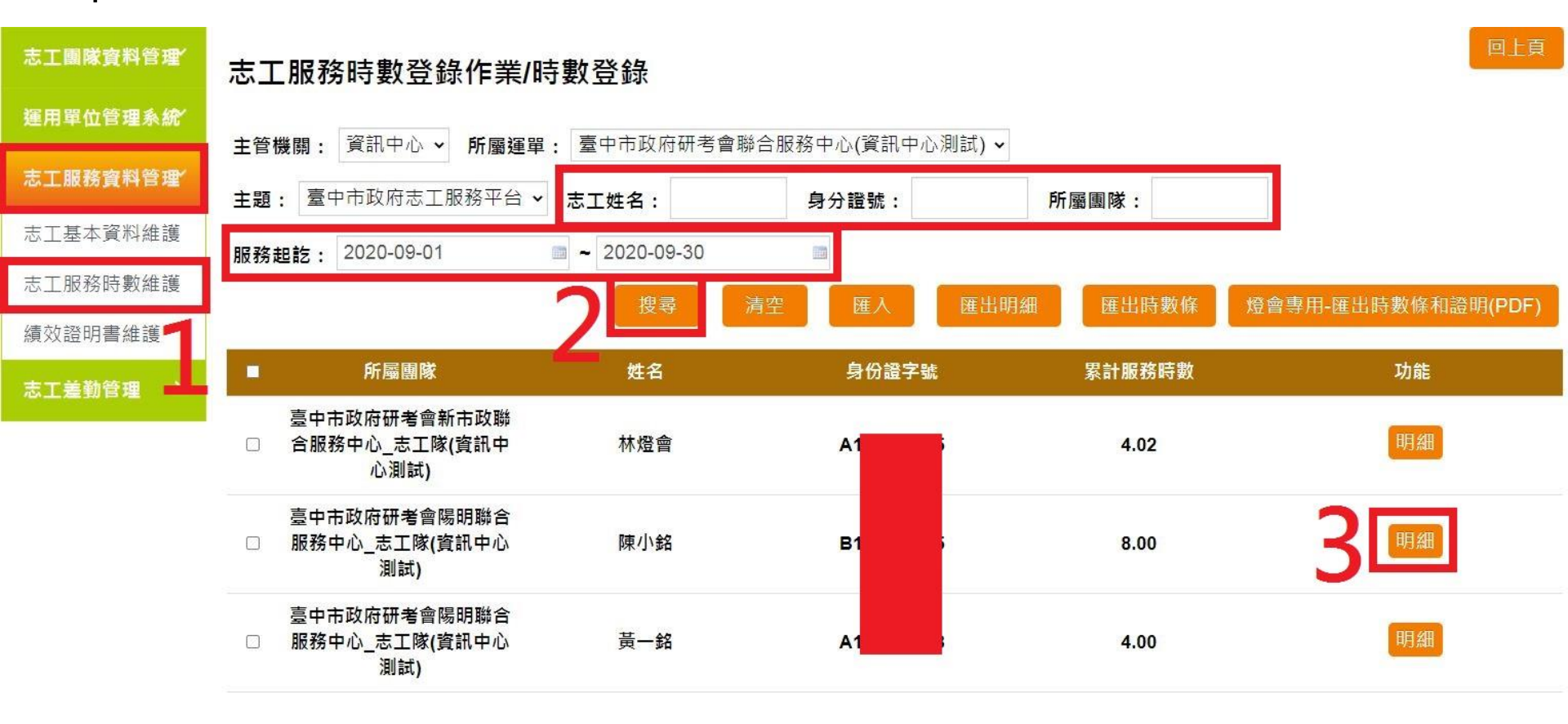

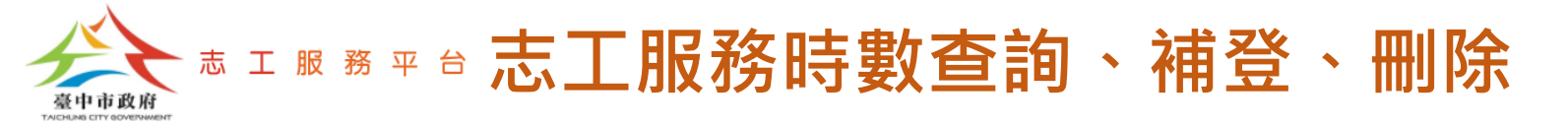

# Step 4:設定服務起訖期間,點選【搜尋】按鈕,此時畫面顯示該服務起訖期間,該志工的【服務時數明細】資料。

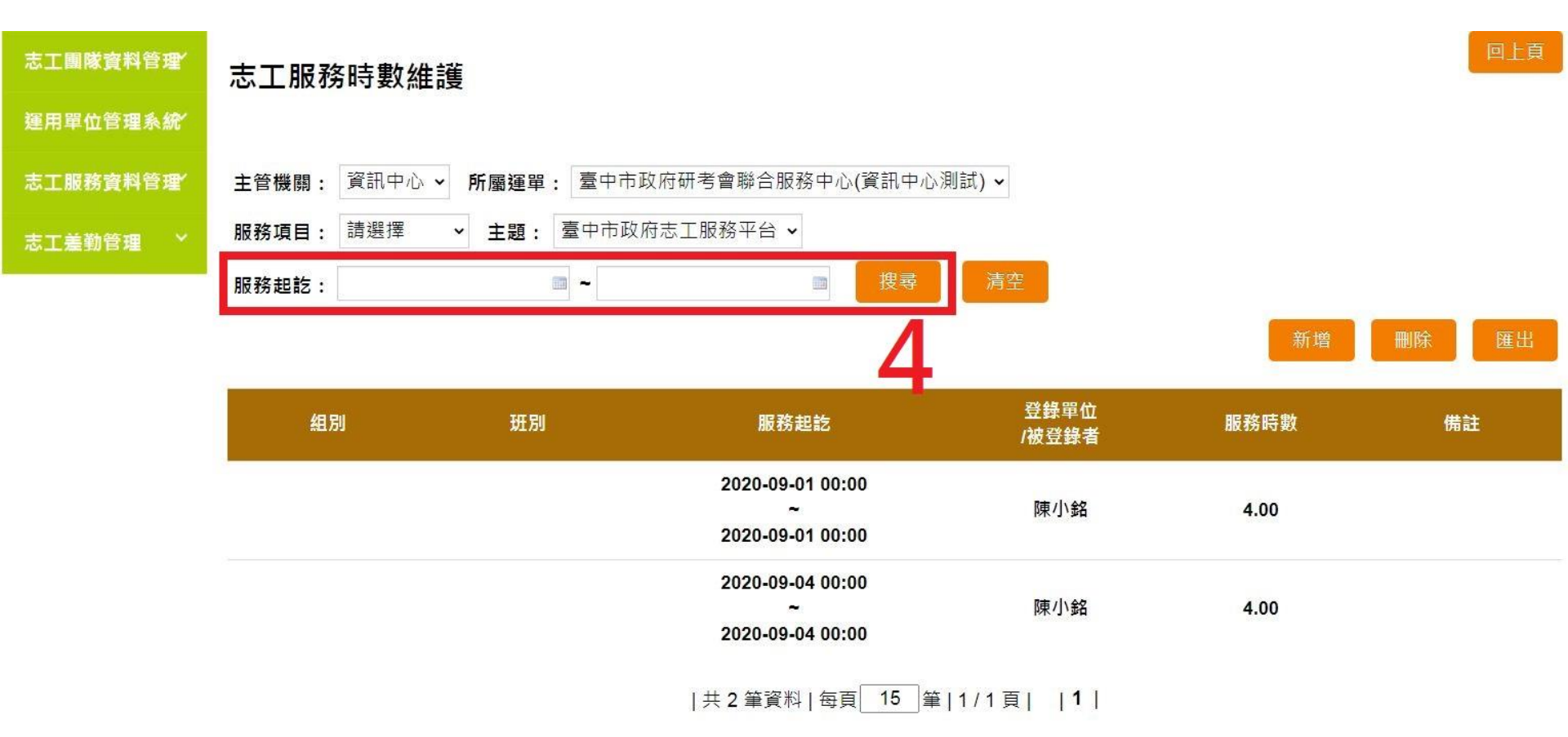

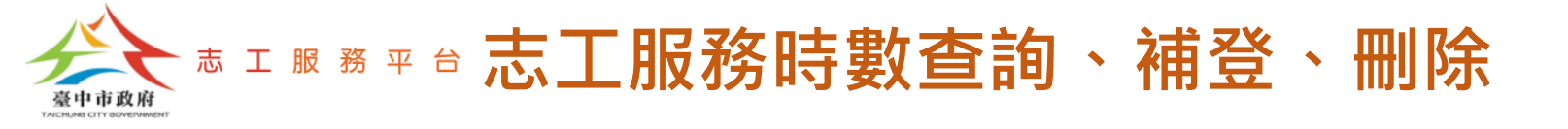

## 志工服務時數補登

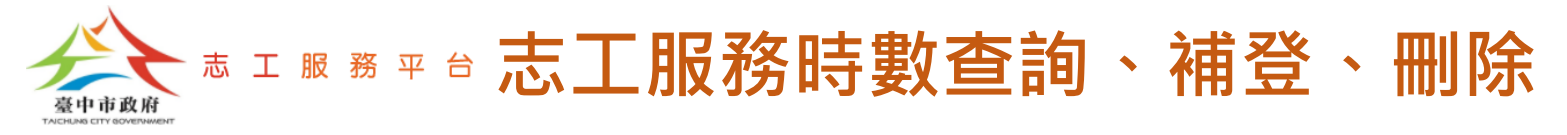

Step1:點選【志工服務資料管理-志工服務時數維護】。

Step 2:選擇要補登服務時數的志工,並點選【明細】按鈕。

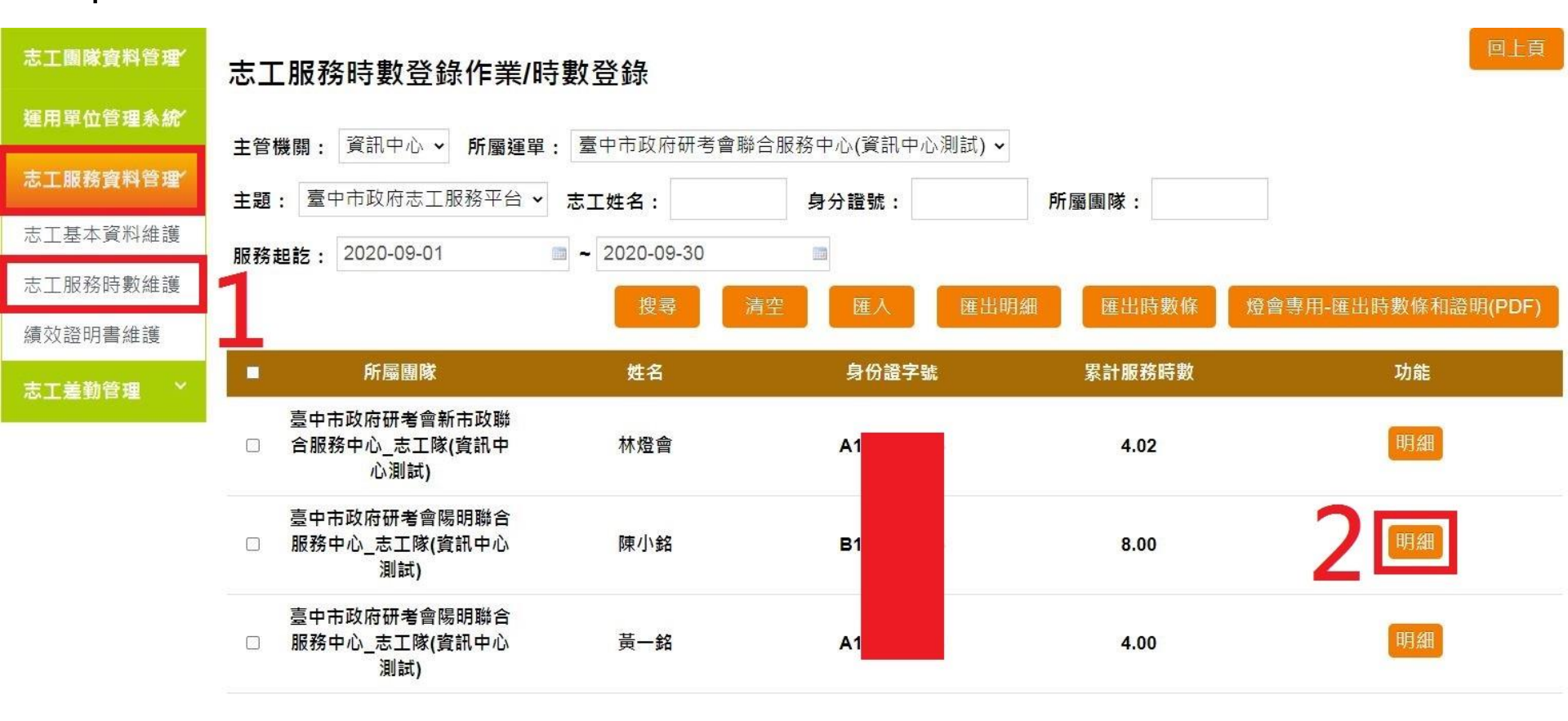

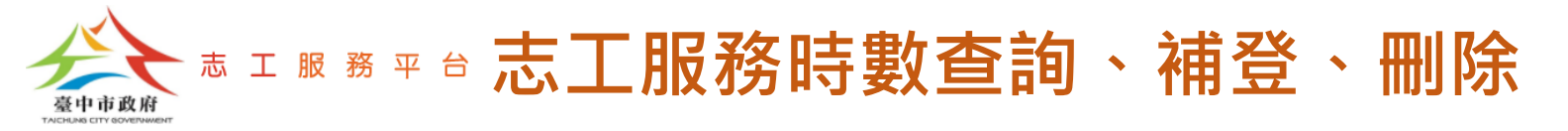

### Step 3: 點選【新增】按鈕。

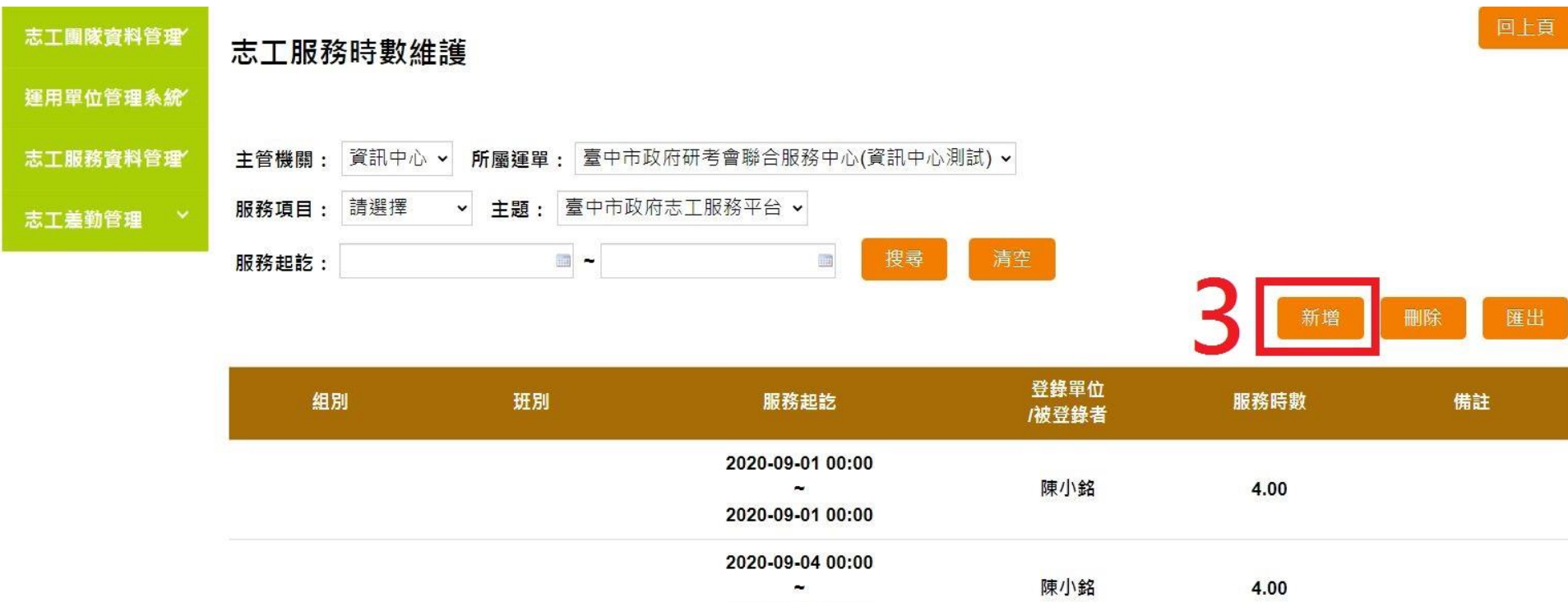

2020-09-04 00:00

|共2筆資料|每頁 15 筆|1/1頁| |1|

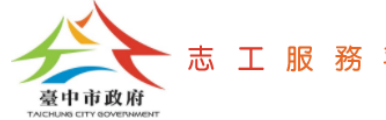

## <sup>志 工 服 務 平 台</sup> 志工服務時數查詢、補登、删除

### Step 4: 輸入補登服務時數相關資料後,點選【新增】按鈕。

| 志工團隊資料管理' | 志工服務時數登錄作業/時數登錄/明細新增                 |  |  |  |  |
|-----------|--------------------------------------|--|--|--|--|
| 運用單位管理系統  |                                      |  |  |  |  |
| 志工服務資料管理  | 志工姓名: 陳小銘                            |  |  |  |  |
| 志工差勤管理 🎽  | 登錄單位: 臺中市政府研考會陽明聯合服務中心_志工隊(資訊中心測試) ~ |  |  |  |  |
|           | <b>服務項目:</b> 綜合服務 →                  |  |  |  |  |
|           | <b>服務內容:</b> 櫃臺服務 ✓                  |  |  |  |  |
|           | 服務時數: 4                              |  |  |  |  |
|           | 服務起訖: 2020-10-05 🕋 ~ 2020-10-05 📾    |  |  |  |  |
|           | 服務人次: 30                             |  |  |  |  |
|           | 4 新增 取消                              |  |  |  |  |

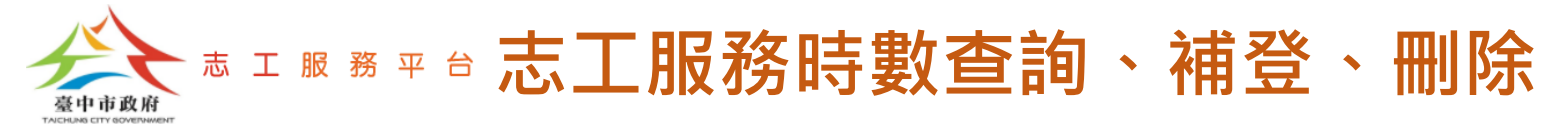

• 完成志工服務時數補登畫面。

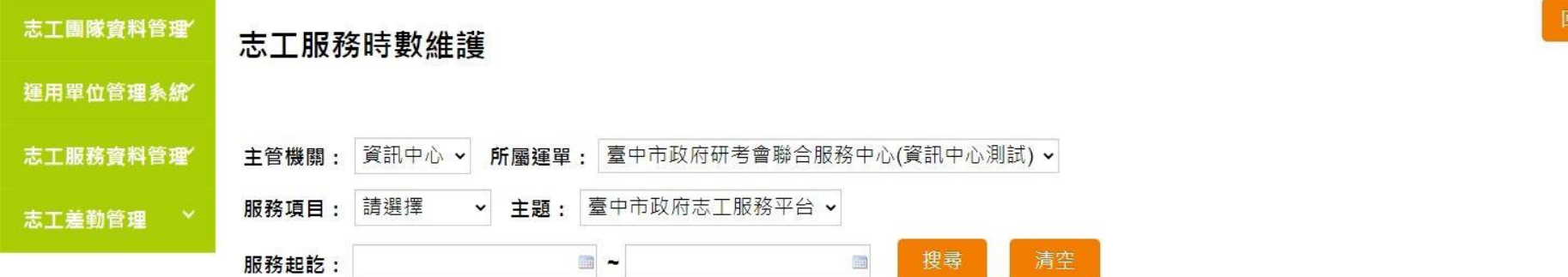

| 組別 | 斑別 | 服務起訖                                      | 登錄單位<br>/被登錄者 | 服務時數 | 備註 |
|----|----|-------------------------------------------|---------------|------|----|
|    |    | 2020-09-01 00:00<br>~<br>2020-09-01 00:00 | 陳小銘           | 4.00 |    |
|    |    | 2020-09-04 00:00<br>~<br>2020-09-04 00:00 | 陳小銘           | 4.00 |    |
|    |    | 2020-10-05 00:00<br>~<br>2020-10-05 00:00 | 陳小銘           | 4.00 |    |

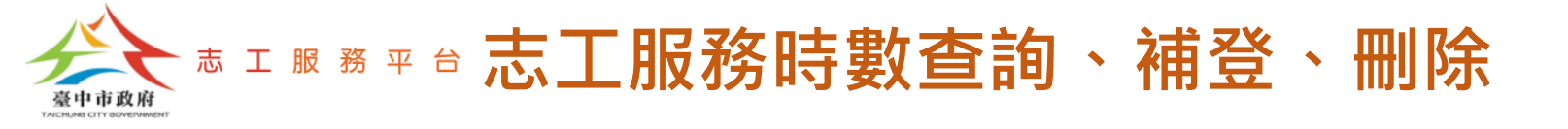

## 志工服務時數刪除

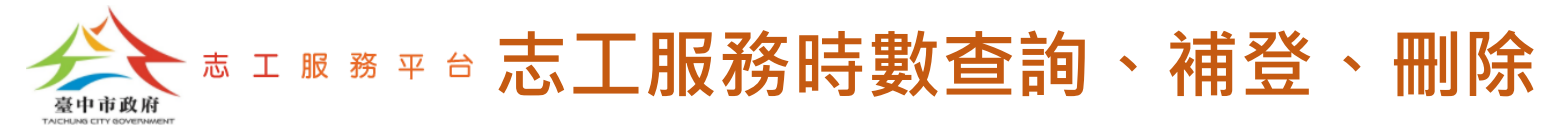

Step 1: 點選【志工服務資料管理-志工服務時數維護】。

Step 2:選擇要刪除服務時數的志工,並點選【明細】按鈕。

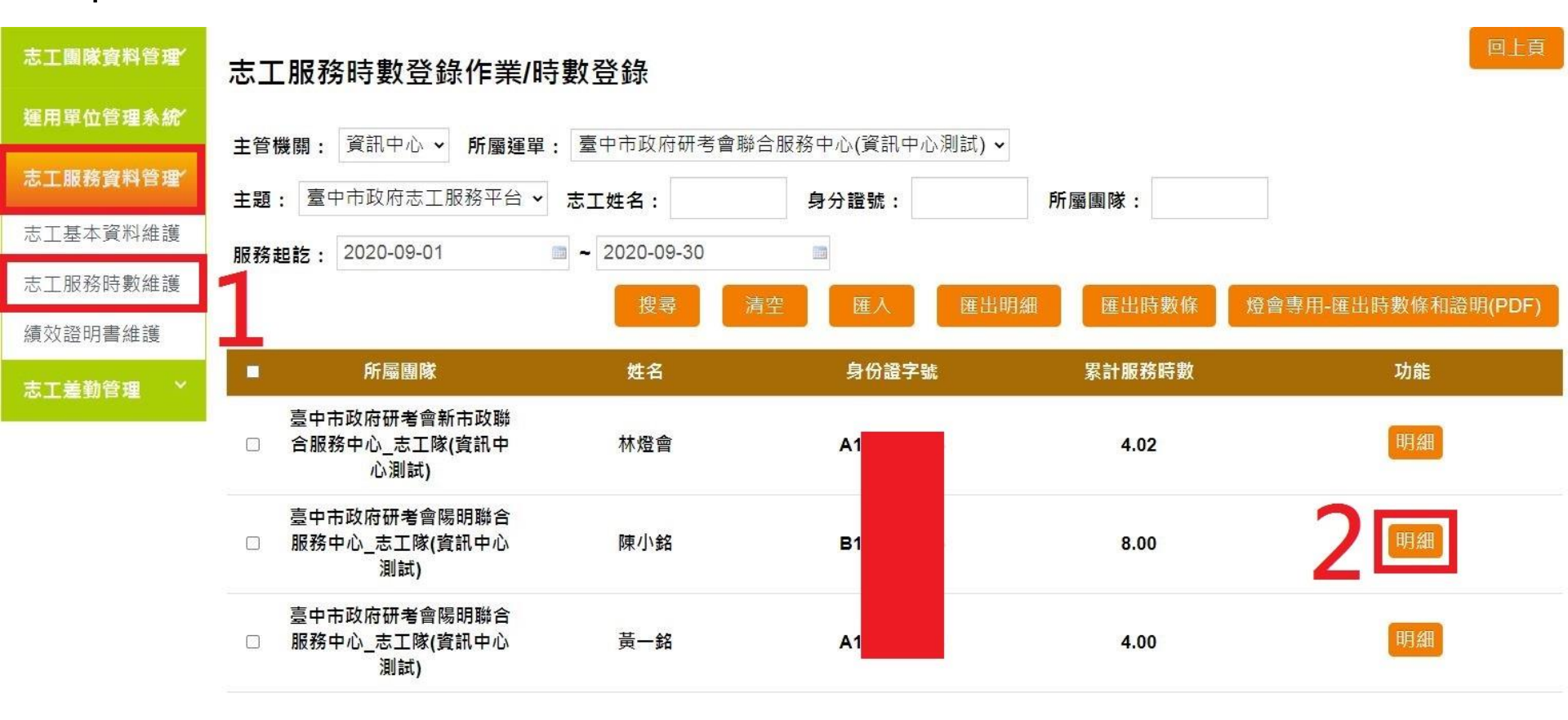

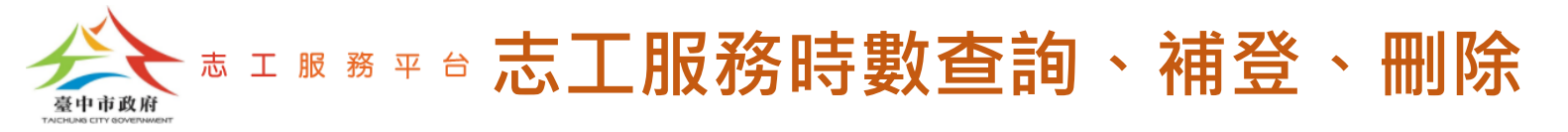

### Step 3: 點選【刪除】按鈕。

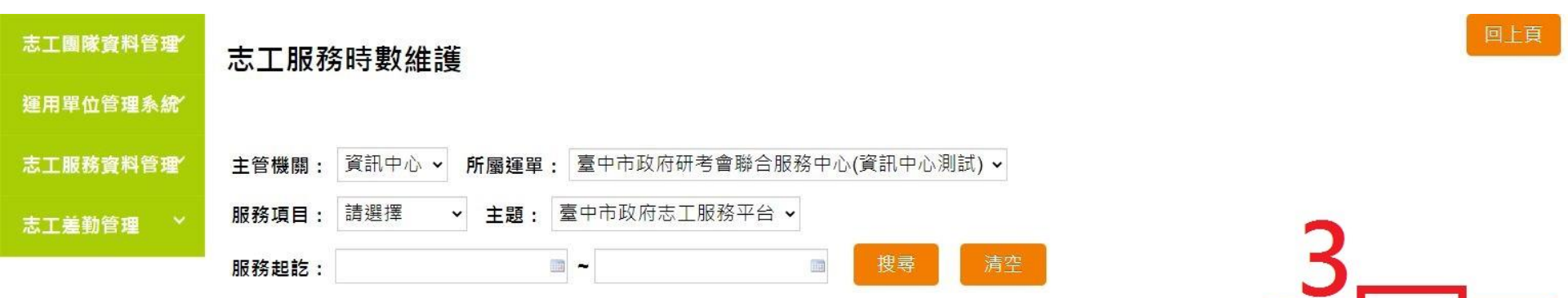

| 組別 | 斑別 | 服務起訖                                      | 登錄單位<br>/被登錄者 | 服務時數 | 備註 |
|----|----|-------------------------------------------|---------------|------|----|
|    |    | 2020-09-01 00:00<br>~<br>2020-09-01 00:00 | 陳小銘           | 4.00 |    |
|    |    | 2020-09-04 00:00<br>~<br>2020-09-04 00:00 | 陳小銘           | 4.00 |    |
|    |    | 2020-10-05 00:00<br>~<br>2020-10-05 00:00 | 陳小銘           | 4.00 |    |

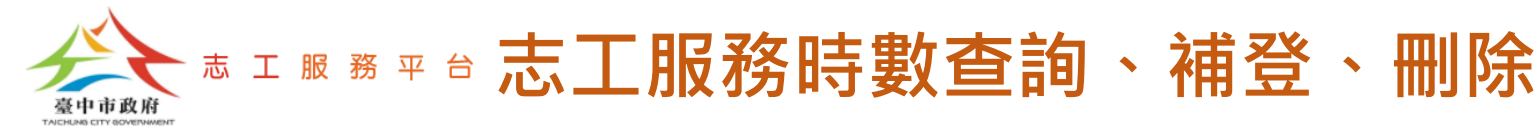

#### Step 4: 勾選要刪除的服務時數資料。

Step 5: 點選【確定】按鈕,完成刪除。

<u>註:請注意,【刪除】的動作【無法】同步到【衛福部志願服務資訊整合系統】,所以如果是刪除</u> 已上傳至【衛福部志願服務資訊整合系統】的服務時數資料,須另外自行至【衛福部志願服務資訊 整合系統】也刪除該筆服務時數資料。

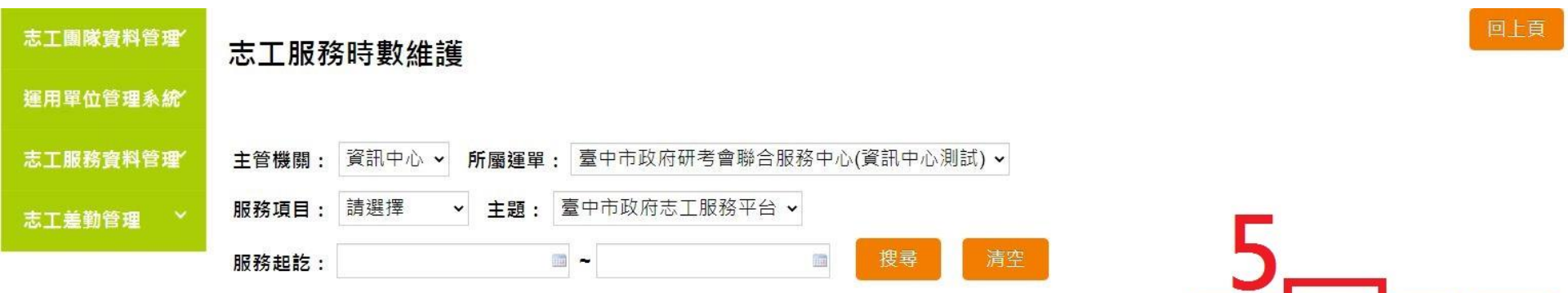

| 全選 ■ | 组別 | 斑別 | 服務起訖                                      | 登錄單位<br>/被登錄者 | 服務時數 | 備註 |
|------|----|----|-------------------------------------------|---------------|------|----|
|      |    |    | 2020-09-01 00:00<br>~<br>2020-09-01 00:00 | 陳小銘           | 4.00 |    |
|      |    |    | 2020-09-04 00:00<br>~<br>2020-09-04 00:00 | 陳小銘           | 4.00 |    |
|      |    |    | 2020-10-05 00:00<br>~<br>2020-10-05 00:00 | 陳小銘           | 4.00 |    |